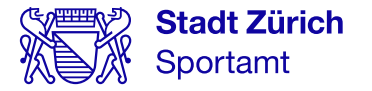

# Jahreskurse an Schulen 2023/24

# **Schule Pfingstweid**

Wöchentlich kostenlos Sport treiben.

Für Schüler\*innen vom Kindergarten bis zur Oberstufe.

## Melde dich an und mach mit!

Online-Anmeldung ab Dienstag, 20. Juni 2023, 07.00 Uhr **sportamt.ch/jahreskurse** 

### Jahreskurse an deiner Schule:

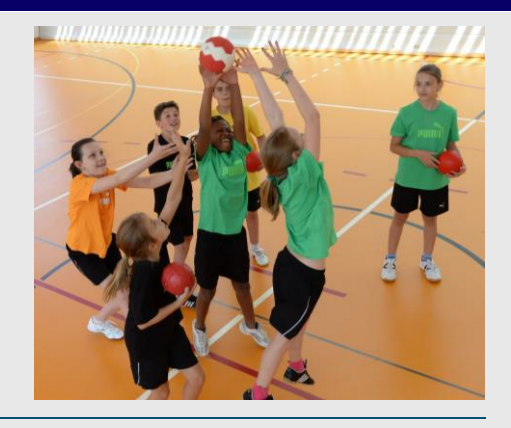

| Montag<br>723             | <b>16.15 – 17.00 Uhr</b><br>Rund um den Ball UST | Polysport | Unterstufe             |
|---------------------------|--------------------------------------------------|-----------|------------------------|
| <b>Montag</b><br>724      | <b>16.15 – 17.00 Uhr</b><br>Yoga                 | Yoga      | Mittelstufe 3 6.Kl.    |
| <b>Montag</b><br>2721     | <b>17.00 – 18.00 Uhr</b><br>Rund um den Ball MST | Polysport | Mittelstufe            |
| <b>Dienstag</b><br>725    | <b>16.15 – 17.00 Uhr</b><br>Yoga                 | Yoga      | Unterstufe 1./2.Kl.    |
| <b>Donnerstag</b><br>2719 | <b>16.15 – 17.15 Uhr</b><br>Sport-Fun-Spiele     | Polysport | Unterstufe/Mittelstufe |

**Halbjahreskurse an deiner Schule:** Für den Besuch dieser Kurse musst du dich zusätzlich in der Betreuung anmelden. Kursgebühren werden keine anfallen. \*Diese Kurse können ohne Hortanmeldung gebucht werden.

| <b>Dienstag</b><br>3948   | <b>13.30 – 15.05 Uhr</b><br>Gärtnern und Gestalten | Handwerk und Gestaltung | 1 4.Klasse |
|---------------------------|----------------------------------------------------|-------------------------|------------|
| <b>Dienstag</b><br>3950   | 13.30 – 15.05 Uhr<br>Zeichen- und Malatelier       | Handwerk und Gestaltung | 2 4.Klasse |
| * <b>Mittwoch</b><br>9081 | <b>13.15</b> – <b>14.00 Uhr</b><br>Music Factory   | Musik                   | 1 4.Klasse |
| * <b>Mittwoch</b><br>9082 | <b>14.00</b> – <b>14.45 Uhr</b><br>Music Factory   | Musik                   | 1 4.Klasse |
| <b>Donnerstag</b><br>9047 | 13.30 – 15.05 Uhr<br>Zeichen- und Malatelier       | Handwerk und Gestaltung | 2 4.Klasse |
| <b>Donnerstag</b><br>9064 | <b>13.30 - 15.05 Uhr</b><br>Theaterkurs            | Theater und Tanz        | 1 4.Klasse |
| <b>Donnerstag</b><br>928  | <b>16.00 – 17.00 Uhr</b><br>Zeichnen               | Handwerk und Gestaltung | 4 6.Klasse |

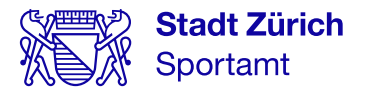

# Jahreskurse Sport & Bewegung an Schulen Kursanmeldung via «Mein Konto»

Für die Kursanmeldung benötigen Sie einen Zugang zum städtischen «Mein Konto». Wir empfehlen Ihnen bereits heute eine Registrierung unter: <u>www.stadt-zuerich.ch/meinkonto</u>

## Kurse finden

- 1. Kurse online suchen und auswählen unter: www.sportamt.ch/jahreskurse
- 2. Finden Sie Ihren Kurs über die Suchfunktionen (Stichworte, Aktivität, Schulkreis,...).

| Stadt Zürich<br>Schul- und Sportdepa                                                                                 | Department wählen                                                                   | ✓ Kontakt Medien Jobs Suchen Q Mein Konto A |  |  |
|----------------------------------------------------------------------------------------------------|-------------------------------------------------------------------------------------|---------------------------------------------|--|--|
| Über das Departement Volksschule Jugend- und Erwachsenenbildung Musik - Tanz - Theater Sport Gesundheit & Prävention |                                                                                     |                                             |  |  |
| Zurück zu Sport für Kinder & Jugendliche                                                                             | 🟠 > Startseite Schul- und Sportdepartement > Sport > Sport für Kinder & Jugendliche |                                             |  |  |
| port für Kinder & Jugendliche                                                                                        |                                                                                     | •                                           |  |  |
| Ferien- und Semesterkurse                                                                                            | Jahreskurse suchen                                                                  |                                             |  |  |
| Jahreskurse an Schulen                                                                                               |                                                                                     |                                             |  |  |
| Schwimmstafette                                                                                                    | ⇔ <u>www.sportamt.ch/jahreskurse</u>                                                |                                             |  |  |
| Ferienplausch                                                                                                    |                                                                                     |                                             |  |  |
| Spiel + Sport                                                                                                    | Jahreskurse suchen                                                                  |                                             |  |  |
| Schulsport live                                                                                                    | Stichwort                                                                           | Aktivität                                   |  |  |
| Talent Eye                                                                                                    |                                                                                     |                                             |  |  |
| Movimiento                                                                                                    | Schulkreis                                                                          | Schule                                      |  |  |
| Psychomotorik Kurse                                                                                                  |                                                                                     | ⊂⊃ Kindergarten suchen A-Z                  |  |  |
| SMEA                                                                                                    | Erweiterte Optionen                                                                 |                                             |  |  |
| Schneesport                                                                                                    | Schulstufe                                                                          | Wochentag                                   |  |  |
|                                                                                                    |                                                                                     |                                             |  |  |
| Departement nach Themen                                                                                              | Nur Kurse mit freien Plätzen anzeigen                                               |                                             |  |  |
| Meist gesucht                                                                                                    |                                                                                     | Zurücksetzen                                |  |  |
|                                                                                                    |                                                                                     |                                             |  |  |

#### **Kurse buchen**

- 3. Kurs oder mehrere Kurse in den Warenkorb legen und «Jetzt anmelden»
- 4. Mit «Mein Konto» einloggen
- 5. Personendaten der teilnehmenden Personen erfassen
- 6. Teilnehmerinnen und Teilnehmer den Kursen zuweisen
- 7. Anmeldung abschliessen

Anmelde- und Kursbestätigung erhalten Sie in Ihr «Mein Konto»-Postfach. Per E-Mail werden Sie über neue Nachrichten informiert.

#### **Weitere Hinweise**

Ob man sich an der von Ihnen gewählten Schule online anmelden kann, entnehmen Sie den einzelnen Kursausschreibungen. Sind Kurse mit dem Vermerk «nur über die Schule buchbar» gekennzeichnet, melden Sie sich bei der Klassenlehrperson.